| MINISTÈRE<br>DE L'ÉDUCATION<br>NATIONALE<br>ET DE LA JEUNESSE |
|---------------------------------------------------------------|
| Liberté<br>Égalité<br>Fraternité                              |

## ÉduConnect

Un compte unique pour les services numériques des écoles et des établissements Le 30/04/2024

#### Changement de votre mot de passe ÉduConnect

|        | ( |
|--------|---|
| Madame |   |

L'établissement CLG VERCINGETORIX MONTECH a réinitialisé le mot de passe de votre compte ÉduConnect et vous rappelle que votre compte est toujours **actif.** 

Ce compte unique est personnel. Il simplifie vos accès aux services numériques des écoles et des établissements scolaires et vos démarches en ligne liées à la scolarité de l'ensemble des élèves sous votre responsabilité. Vous le conserverez même en cas de changement d'établissement ou d'académie.

Pour l'établissement, il vous permet d'accéder aux services concernant :

(en tant que représentant légal)

Pour accéder à vos services, allez à l'adresse internet suivante :

| https://teleservices.edu                                                             | cation.gouv.fr                       | 1. Je cl | ique sur le lien        |
|--------------------------------------------------------------------------------------|--------------------------------------|----------|-------------------------|
| Indiquez sur la page de connexion ÉduConnect les identifiant :                       | iant et mot de passe ci-d<br>PATR3nt | assous : | 2. Une fenêtre s'ouvre  |
| Mot de passe provisoire<br>Le mot de passe est à modifier lors de la première connec | HLd-25%Pod59                         |          | dans un nouvel onglet » |

 $\overline{}$ 

Si vous utilisez FranceConnect, les identifiant et mot de passe de votre compte habituel (impots.gouv. fr, l'Assurance maladie, l'Identité Numérique de La Poste, Mobile connect et moi, msa.fr) n'ont pas été modifiés.

Pour les connexions suivantes, vous aurez besoin uniquement de votre identifiant ÉduConnect et votre nouveau mot de passe ou vous pourrez utiliser FranceConnect.

#### J'arrive sur la page suivante :

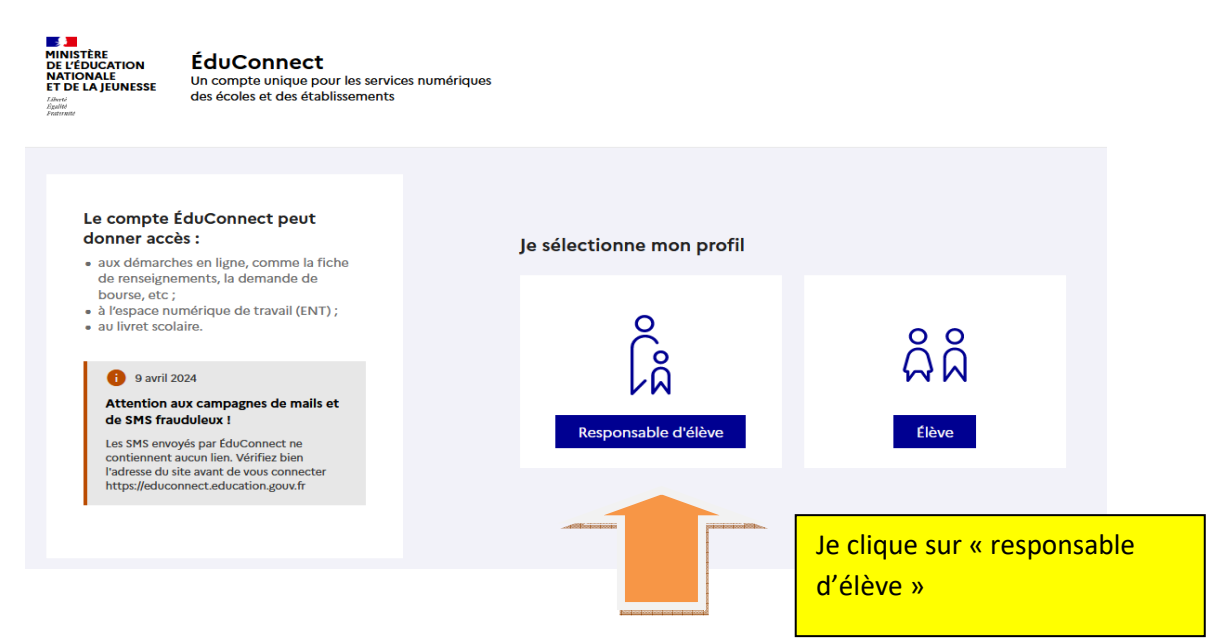

| Le compte ÉduConnect neut                                                                                                    | ြို့ Responsable d'élève                                                                                                    |
|----------------------------------------------------------------------------------------------------|----------------------------------------------------------------------------------------------------|
| donner accès :<br>• aux démarches en ligne, comme la fiche<br>de renseignements, la demande de<br>bourse, etc ;                                                                                           | Je me connecte avec mon compte ÉduConnect                                                                                                    |
| e saisis mon identifiant                                                                                                    | Identifiant Identifiant oublié? → Identifiant au format p.nomXX                                                                                                    |
| Attention aux campagnes de mails et<br>e saisis mon mot de passe provisoire<br>contiennent aucun lien. Vérifiez bien<br>l'adresse du site avant de vous connecter<br>https://educonnect.education.gouv.fr | Mot de passe<br>HLd-25%Pod59<br>Se connecter<br>Je n'ai pas de compte →                                                                                                    |
|                                                                                                    | Je me connecte avec FranceConnect <i>Qu'est-ce que FranceConnect ? Qu'est-ce que FranceConnect ? L'</i> FranceConnect ? <i>L'</i> AraceConnect vous permet d'accéder à de nombreux services de l'État en utilisant un compte dont vous disposez déjà. Utilisez-le pour EduConnect ! |

## J'arrive sur la page suivante

| Ć | Responsable d'élève                                                                                                    |        |
|---|----------------------------------------------------------------------------------------------------|--------|
| c | Changement du mot de passe                                                                                                    |        |
|   | Je choisis mon nouveau mot de passe<br>Votre mot de passe a été réinitialisé. Afin d'accéd<br>votre mot de passe temporaire.<br>Mot de passe actuel<br>Mot de passe actuel<br>Attention I il faut effacer ce<br>mot de passe et le remplacer<br>par votre mot de passe<br>provisoire<br>passe sécurisé | ۲<br>> |
| C | Mot de passe                                                                                                    | >      |
|   | Confirmation du nouveau mot de passe                                                                                                    |        |
|   | ©                                                                                                    | >      |
|   | Précédent Suivant                                                                                                    |        |

Je supprime ce mot de passe « actuel »

| ÷        | -    |     |     |     | 1.1         | 1.1.5 |     |
|----------|------|-----|-----|-----|-------------|-------|-----|
| 0        | Resi | con | sat | ole | <b>d</b> '( | ale   | ve  |
| <u> </u> |      |     |     |     | -           |       | ••• |

# Changement du mot de passe

### Je choisis mon nouveau mot de passe

Votre mot de passe a été réinitialisé. Afin d'accéder à vos services en ligne, vous devez modifier votre mot de passe temporaire.

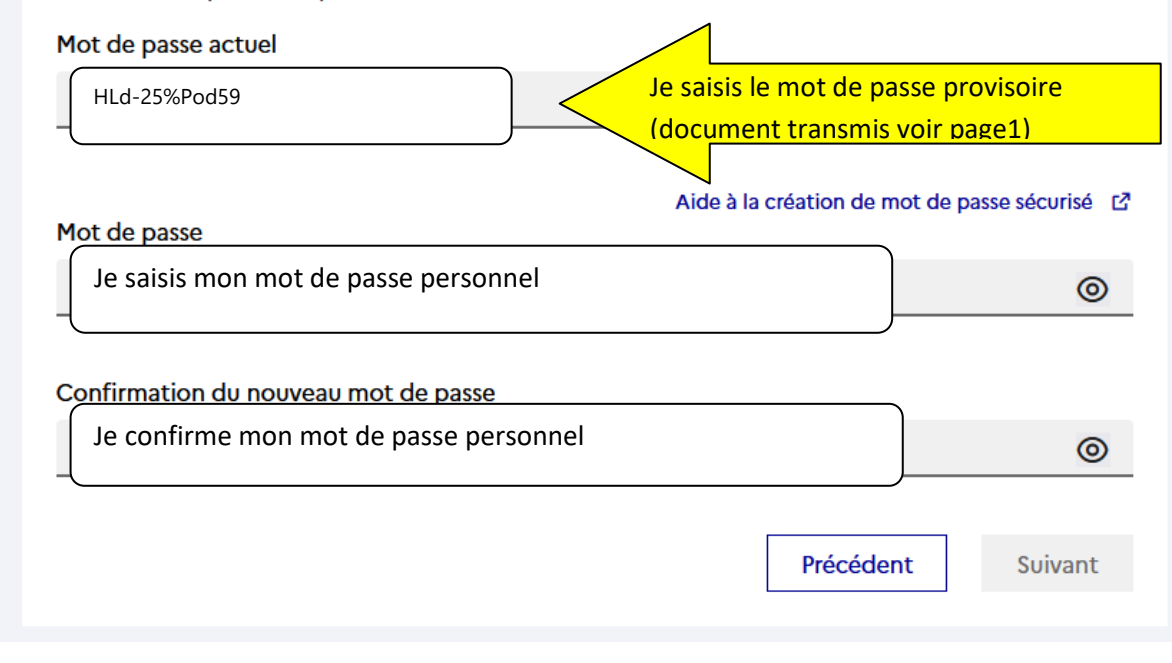

Je clique sur suivant et arrive sur cette page

| Responsable d'élève |                                                          |
|---------------------|----------------------------------------------------------|
| Changement          | du mot de passe                                          |
| Votre mot o         | de passe a été changé avec succès                        |
| Vous pouvez vou     | us connecter avec votre nouveau mot de passe ÉduConnect. |
|                     | Retour à la connexion                                    |
|                     |                                                          |
|                     |                                                          |

Je me déconnecte et je me rends sur la page de connexion de l'ENT

| Vous souhaitez vous connecter à votre ENT en tant que :                                                                                                    |   |
|----------------------------------------------------------------------------------------------------|---|
| <ul> <li>Élève ou parent</li> <li>de l'académie de Montpellier</li> <li>de l'académie de Toulouse avec EduConnect</li> <li>de l'enseignement agricole</li> <li>du lycée de la mer Paul Bousquet</li> <li>du CSES Jean Lagarde</li> </ul> | ] |
| + Enseignant                                                                                                    |   |
| + Personnel non enseignant                                                                                                    |   |
| ⊖ Autres comptes et invités                                                                                                    |   |
| Valider                                                                                                    |   |

### Je clique sur « valider »

J'arrive sur la page suivante et je choisis « responsable d'élève »

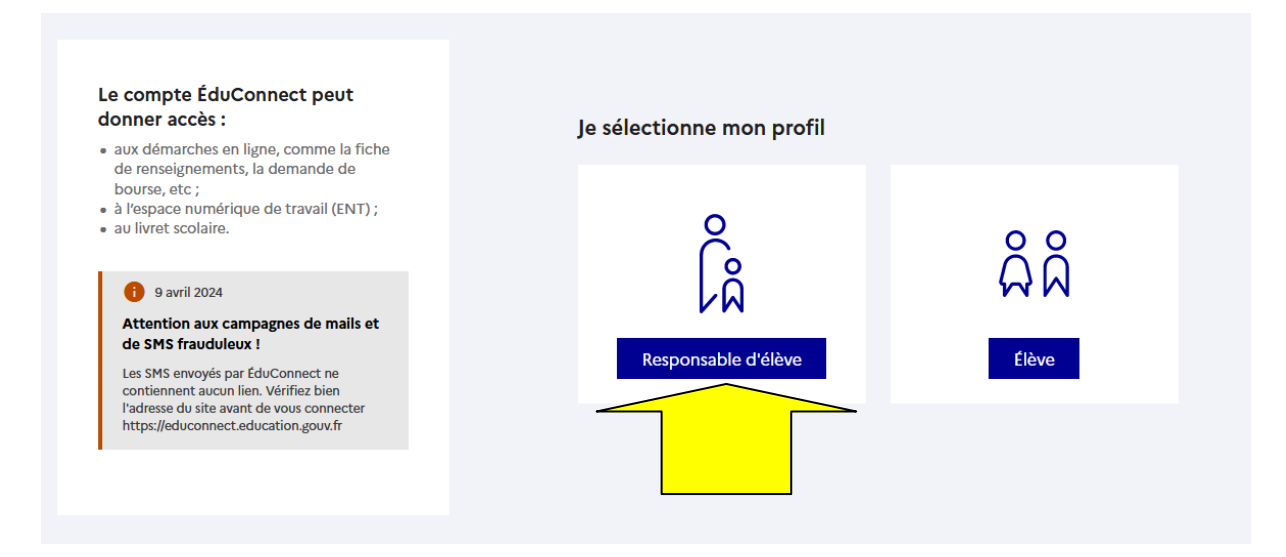

|                                                                                   | ြန္နဲ့ Responsable d'élève                                                             |                                                       |                                        |
|-----------------------------------------------------------------------------------|----------------------------------------------------------------------------------------|-------------------------------------------------------|----------------------------------------|
| e compte ÉduConnect peut<br>Jonner accès :                                        |                                                                                        |                                                       |                                        |
| aux démarches en ligne, comme la fiche                                            | Je me connecte avec mon                                                                | o compte ÉduCon                                       | nect                                   |
| bourse, etc ;<br>a l'espace numérique de tra <mark>vail (ENT) : </mark>           | tentifiant                                                                             | Ide                                                   | entifiant oublié? →                    |
| au livret scolaire. Je saisis mon ide                                             | ntifiant Alfiant au format p.nomX                                                      | (X                                                    |                                        |
| 1 9 avril 2024                                                                    |                                                                                        |                                                       |                                        |
| Attention aux campagnes de mails et                                               | Mot de passe                                                                           | Mot d                                                 | le passe oublié ? →                    |
| le saisis mon mot de nasse ners                                                   | onnel                                                                                  |                                                       | O                                      |
| l'adresse du site avant de vous connecter<br>https://educonnect.education.gouv.fr | Se o<br>Je n'ai p                                                                      | connecter<br>bas de compte →                          | Je clique sur ce<br>symbole pour faire |
|                                                                                   |                                                                                        | ou                                                    | apparaitre ma                          |
|                                                                                   | Je me connecte avec Fran                                                               | nceConnect                                            | saisie et vérifier<br>que le mot de    |
|                                                                                   |                                                                                        | S'identifier avec<br>FranceConnect                    | passe est correct                      |
|                                                                                   | Qu'est-ce que                                                                          | → FranceConnect ?                                     |                                        |
|                                                                                   | FranceConnect vous permet d'accèder à d<br>compte dont vous disposez déjà. Utilisez-le | le nombreux services de l'Éta<br>le pour ÉduConnect ! | it en utilisant un                     |
|                                                                                   |                                                                                        |                                                       |                                        |

Je me connecte à mon compte ENT

Pour l'instant vous arrivez sur cette page

| ==           | Accueil              | Vous n'avez pas les autorisations nécessaires pour accéder à ce service. |
|--------------|----------------------|--------------------------------------------------------------------------|
| đ            | Cahier de textes     |                                                                          |
| •            | Classeur pédagogique | Retour                                                                   |
| <b>&amp;</b> | PRONOTE              |                                                                          |
| +            | Établissement        |                                                                          |
| +            | Services Personnels  |                                                                          |
| +            | Publication          |                                                                          |
| +            | Scolarité            |                                                                          |
| +            | Orientation          |                                                                          |
| +            | Espace des classes   |                                                                          |
| +            | Autres Services      |                                                                          |

Vous avez accès au cahier de texte et à pronote.